# 目次

| ドアの生成 | <br>1 |
|-------|-------|
| 動画デモ  | <br>4 |

システム構成, BioStar 2, ドア

ドアの生成

ドアを設定すると、基本リレーおよびドア レベルアラームの構成が使用できます。ドアを構成する最小要素は'リレー'です。リレーを設定 すれば、ドアとして構成することができます。これは火災警報や緊急閉鎖等といった指定された イベント時に、ドアを開いたり閉じたりする場合に役立ちます。

1/4

## 1. ドア(DOOR)メニューに移動した後、ドア追加(ADD

**DOOR)**ボタンをクリックしてください。複数のドア と階がある場合には、全てのドア(ALL DOORS)をマウスの右ボタンでクリックし、まずドアグループを生成するとよいです。

| BioStar           | 2 🛞 Settings 🖧 Port ( | About ⑦ Help |           |                                         |  |
|-------------------|-----------------------|--------------|-----------|-----------------------------------------|--|
| DASH<br>BOARD     | ADD DOOR              | All Doors    |           |                                         |  |
| 8                 | All Doors             |              |           |                                         |  |
| USER              | - Test Door           | - Name       | Group     | Entry Device                            |  |
| DEVICE            | TESET                 | Test Door    | All Doors | BioStation 2 546834511 (192.168.13.186) |  |
| DOOR              |                       |              |           |                                         |  |
| ELEVATOR          |                       |              |           |                                         |  |
| ©<br>ZOME         |                       |              |           |                                         |  |
| ACCESS<br>CONTROL |                       |              |           |                                         |  |
|                   |                       |              |           |                                         |  |
|                   |                       |              |           |                                         |  |

次に生成されたドアグループのうちの1つをクリックし、**ドア追加(ADD** 

### DOOR)

ボタンをクリックしてください。新しく生成したドアのグループがあらかじめ割り当てられ、グループ 名が情報セクションに表示されますドア名と説明(必要な場合)を入力してください。

#### 2024/12/11 14:08

| BioStar 2     | 2 🛞 Setting (7 About (7) Help      |                   |         |         |
|---------------|------------------------------------|-------------------|---------|---------|
| DASH<br>BOARD | <ul> <li>✓ Add New Door</li> </ul> |                   |         |         |
| 8             | Information                        |                   |         |         |
| USER          | • Name                             | BMS Front Door    | • Group | 16F BMS |
| P             | Description                        | Test Door Setting |         |         |
| DEVICE        |                                    |                   |         |         |
| •             | Configuration                      |                   |         |         |
| DOOR          | Entry Device                       | None *            | )       |         |
| $\odot$       | Door Relay(+)                      | None v            | )       |         |
| ZONE          | Exit Button                        | None 👻            |         |         |
| $\oplus$      | Door Sensor                        | None v            |         |         |
| ACCESS        |                                    |                   |         |         |

2.

1つのドアに入室と退室のためのデバイスが区分されている場合、入室デバイスを設定した後に退室デ バイスを設定してください。そして、ドアの状況に応じてドア リレー、退室ボタン、ドアセンサーを設定してください。

入室デバイスはドア外側に位置したデバイスを意味し、退室デバイスはドア内側に位置したデバ イスを意味します。

ドアロックデバイスを制御するリレー配線が外部に露出されるセキュリティーの脅威を防止する ため、退室デバイスまたはドアIOデバイス(Secure IO 2、DM-20等)でドアリレーを使うよう設定しなければなりません。

| Configuration                 |                                                              |   |                                                  |               |   |
|-------------------------------|--------------------------------------------------------------|---|--------------------------------------------------|---------------|---|
| Entry Device                  | BioLiteNet 538101264 (192.168.16.210)                        | Ŧ | Exit Device                                      | BioEntryW 15  | * |
| Door Relay(+)                 | Relay 0 of BioLiteNet 538101264 (192.168.16.210) Device      | v |                                                  |               |   |
| Exit Button                   | Input Port 0 of BioLiteNet 538101264 (192.168.16.210) Device | Ŧ | Switch                                           | Normally Open |   |
| Door Sensor                   | Input Port 1 of BioLiteNet 538101264 (192.168.16.210) Device | Ŧ | Switch                                           | Normally Open |   |
| Option<br>Open<br>- Open Time | 3 sec                                                        |   | <ul> <li>Lock when<br/>door is closed</li> </ul> | Con Con       |   |
| Dual Authentication  • Device | No device                                                    | Ŧ |                                                  |               |   |

3.

ドアセンサーが設定された場合は、長時間開門および強制開門アラームを使用するよう設定できます。左 側で+追加ボタンをクリックしてください。出力を使うよう設定した後、出力を実行するデバイスと出 力信号をエクスポートするリレーを選択してください。警報のエクスポートのみを行う場合には、ドア リレーや他の重要な出力に使われないデバイスをデバイスに設定し、該当リレーを出力に設定しなけれ ばなりません。互いに混みあって計画にないリレー出力が生成することがあるためです。 2024/12/11 14:08

| Alarm |                  |        |       |
|-------|------------------|--------|-------|
|       | - Held Open      | Action | + Add |
|       | - Held Open Time | 5 eeo  |       |

3/4

ドアの生成

|       | Add Action                                                                                           |                                                                           |  |
|-------|----------------------------------------------------------------------------------------------------|---------------------------------------------------------------------------|--|
|       |                                                                                                    | Action                                                                    |  |
| 3 sec | <ul> <li>Output</li> <li>Release All Alarm</li> <li>Reboot Device</li> <li>Disable Device</li> </ul> | Device     BioEntryW 15      Output     Relay 0      Signal     Not Wired |  |

| Held Open        | Ac     | tion                                                    |    | + Add |
|------------------|--------|---------------------------------------------------------|----|-------|
|                  | Output | Relay 0 of BioLiteNet 538101264 (192.168.16.210) Device | /1 |       |
| + Held Open Time | 5 sec  |                                                         |    |       |

4.

長時間開門時間を1秒から15分間で設定してください。ドアが設定した長時間開門時間よりも長く開門 していると、状況を知らせるための警報イベントが発生します。

5. 同様に、強制開門アラームが警報を送信するよう設定できます。

# 6. 設定完了後は確認をクリックし、ドアリストで設定結果を確認してください。

| 16F BMS                                   | 1-1/1 4 9 00                            |
|-------------------------------------------|-----------------------------------------|
|                                           |                                         |
| - Name Group E                            | ntry Device Exit Device Status          |
| BMS Front Door 16F BMS BioLiteNet 5381012 | 64 (192.168.16.210) BioEntryW 15 Normal |
|                                           |                                         |

7.次に、ドアで警報イベントアラームが発生するかテストします。

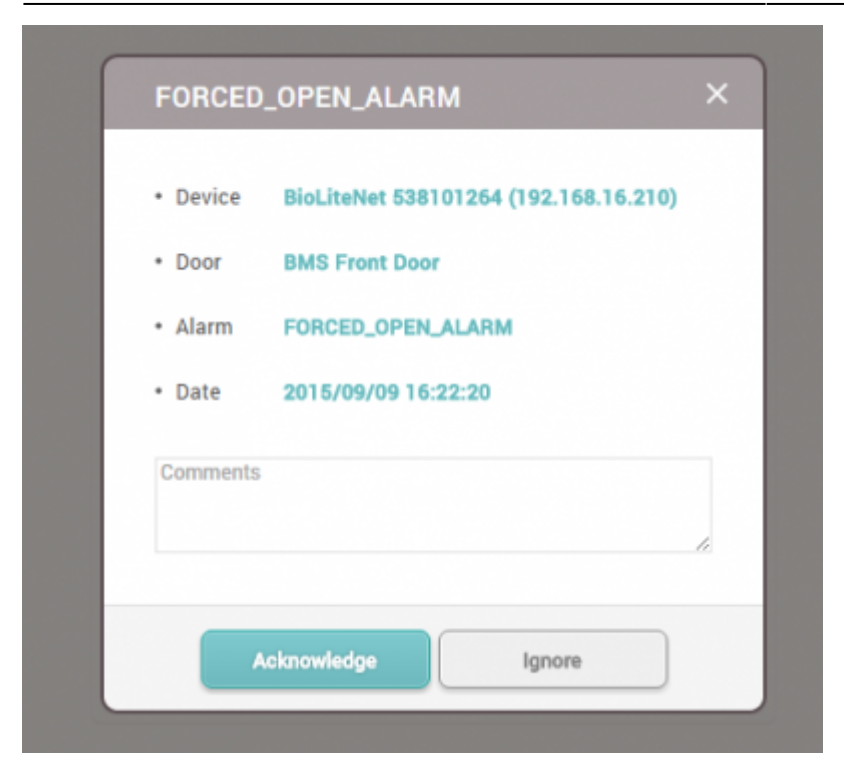

# 動画デモ

# add\_devices2.mp4

From: http://kb.supremainc.com/knowledge./ -

Permanent link: http://kb.supremainc.com/knowledge./doku.php?id=ja:how\_to\_make\_doors&rev=1566537223

Last update: 2019/08/23 14:13